# FREQUENTIS

**Voice Communication System** 

# VCS 3020X Rel. 4.1

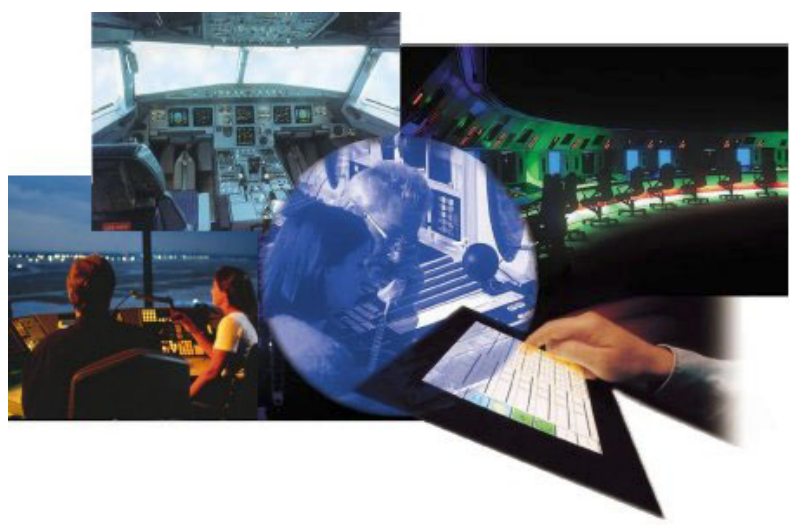

Short User Manual 04A28 E502.10 © FREQUENTIS 2004 Procedure step number. Press the key or take another action.

- Action leads to a reaction.
- or Introduces an alternative action or reaction.
  - Stands for, equals. =

Symbol for incoming chime tone (for details on all other tones refer to the User Manual VCS 3020X Rel. 4.1, Doc.No. 04A28 E501).

Symbol for special tones (for details refer to the User Manual VCS 3020X Rel. 4.1).

Press PTT, release PTT.

CHIME Yes

WARN

Key text/names (in this example for a function key or sub-menu key).

- Key is unavailable for activation. CONF 1
- CONF
  - Key is idle and available for activation.
- CON

Key is transient, i.e. blinking between available and active.

- Key is active.
- 40 Messages on a display.

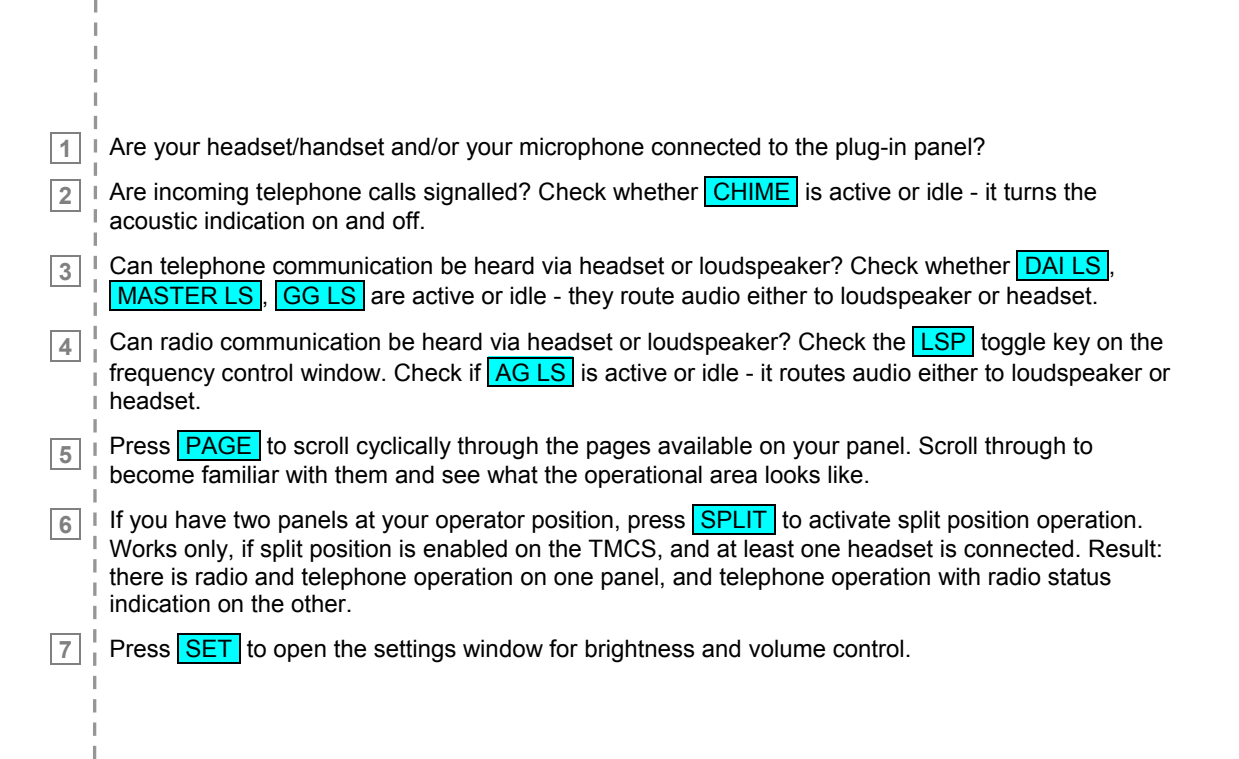

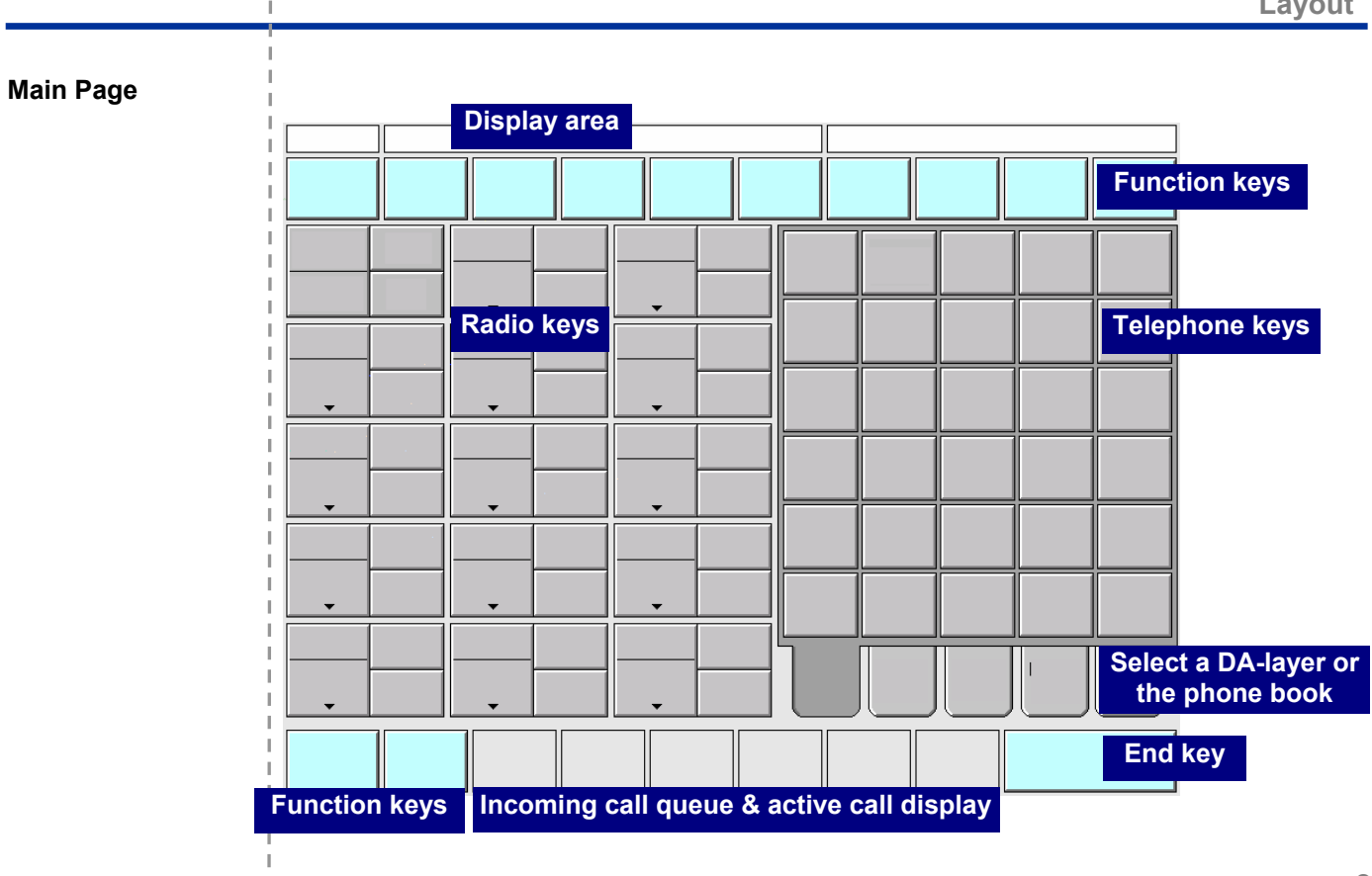

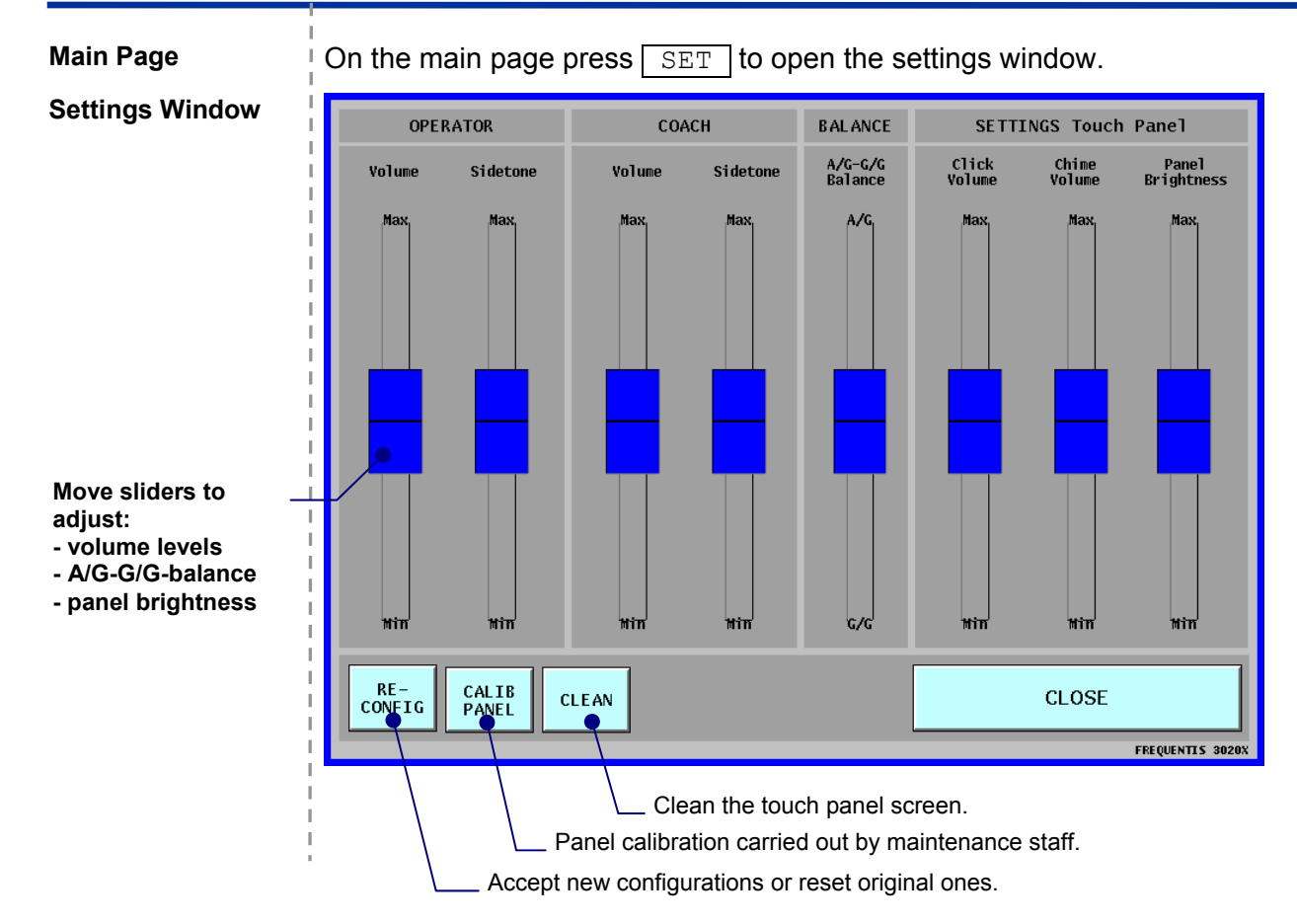

4

### Main Page

Alphabetical list of function keys:

AG HS+LS **AIR/GROUND LOUDSPEAKER:** for routing all A/G-audio to a loudspeaker (toggle between headset and loudspeaker)

ACTIVE ROLE

Key carries the NAME of the **ACTIVE ROLE**; for accepting a new layout/role during panel reconfiguration

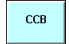

CHIME

**CHIME TONE SINGLE OR STEADY:** for toggling between single and steady chime (default: CCB active)

- CHIME: for toggling the chime for incoming call indication between ON/OFF
- **CLIR:** for activating CLIR, i.e. inhibit your identity during an active ISDN-call
- CONF CONFERENCE: for telephone conference calls
- CUT IN
- CUT-IN: for monitoring and interrupting calls on other operator positions (supervisors only)

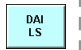

**DIRECT ACCESS INTERCOM LOUDSPEAKER:** for routing DAI-audio to a loudspeaker (toggle between headset and loudspeaker)

DI AL PAD

DIAL PAD: for opening the dial pad

DIV

DOOR

DROP

DIVERSION: for diverting all telephone calls to another operator position

- DOOR: for activating the door opener
- DROP: for releasing the last party in a conference call

FAST COUPLING: for coupling all frequencies in Tx-mode with one touch

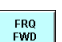

**FREQUENCY FORWARDING:** for forwarding frequencies to another operator position

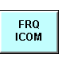

**FREQUENCY INTERCOM:** for direct communication to all positions having frequencies in traffic or monitor mode

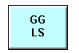

HOLD

- **GROUND/GROUND LOUDSPEAKER:** for routing G/G-audio to loudspeaker (toggle between headset and loudspeaker)
- HOLD: for holding active telephone calls

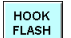

LESS FN

- HOOK FLASH SIGNAL: for sending a hook flash signal to an external open line
- LESS: for switching from the second layer of function keys back to the first layer

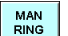

MAN RING: for sending a ringing signal for a defined period

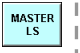

**MASTER LOUDSPEAKER:** for routing all audio to a loudspeaker (toggle between headset and loudspeaker)

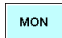

MONITORING: for position monitoring

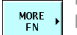

MORE: for switching to the second row of function keys

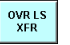

**LOUDSPEAKER OVERRIDE:** for overriding the automatic transfer of A/G-audio to LS during G/Gcommunication

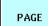

**PAGE:** for scrolling through the panel pages

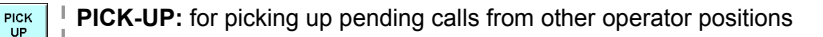

- PLAY BACK: for opening the play-back window
- **POSITION CONFIDENCE CHECK:** for activating a hardware test of the operator position CHECK
- **PRIORITY:** for increasing the priority of a telephone call PRIO
  - **PRIVACY MODE:** for protecting supervisor positions from monitoring
- **RELIEF BRIEFING:** for activating a two-way communication between coach and trainee RELIEF BRIEF
  - RUNWAY INCURSION: for toggling the function between ON and OFF
  - SETTINGS window: for opening the setting windows
  - **SPLIT POSITION:** for splitting an operator position for separate A/G- and G/G-use
  - SUBSTITUTE: for substituting another operator position, i.e. taking over incoming calls from there
- XFR

PLAY BACK

POS

PRIV

RUNWAY INCURS

SET

SPLIT

SUBST

- **TRANSFER:** for transferring an active call to another party
- WIRE LESS
- WIRELESS: for answering calls with your wireless telephone while you are not at your operator position

END

**END:** for terminating telephone calls and certain functions

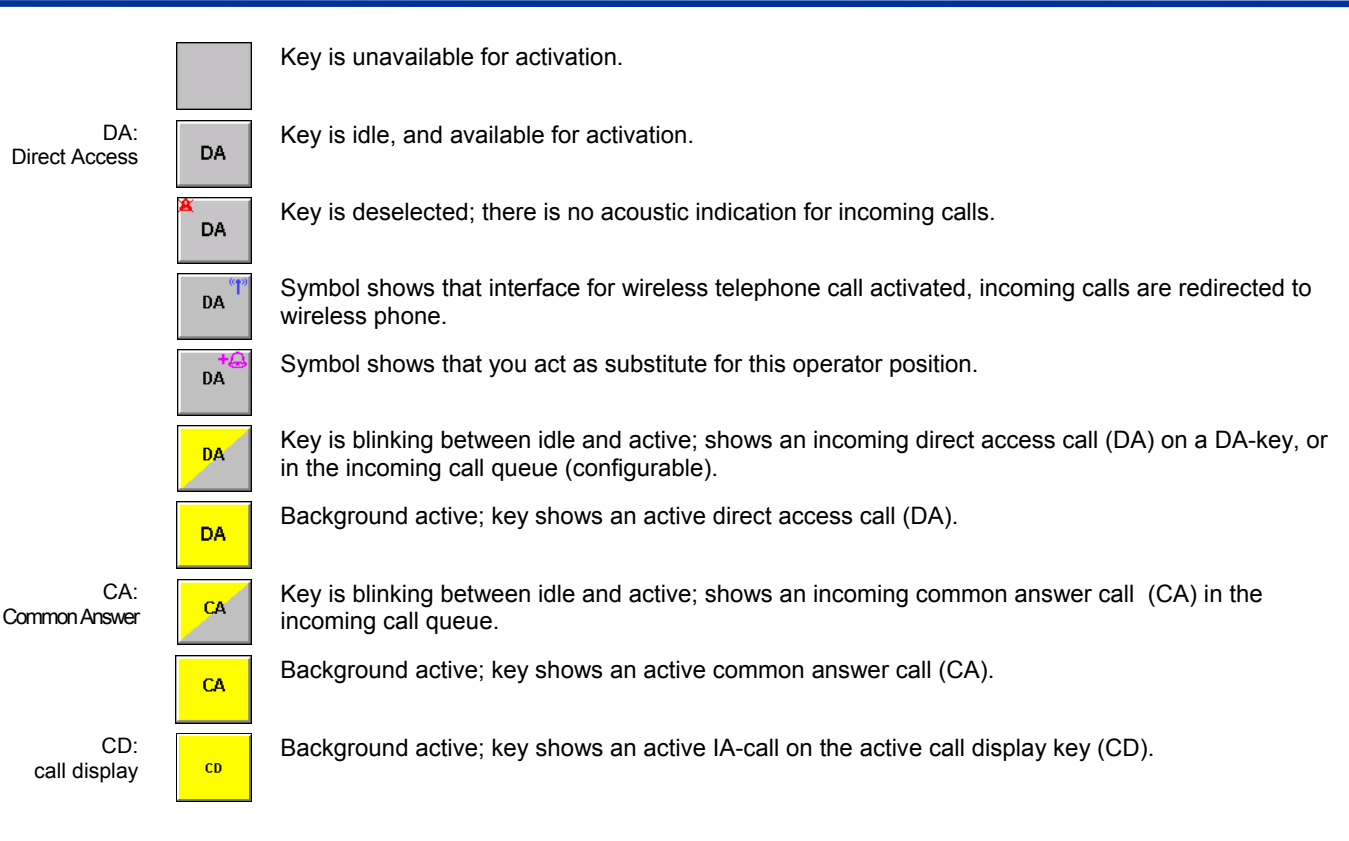

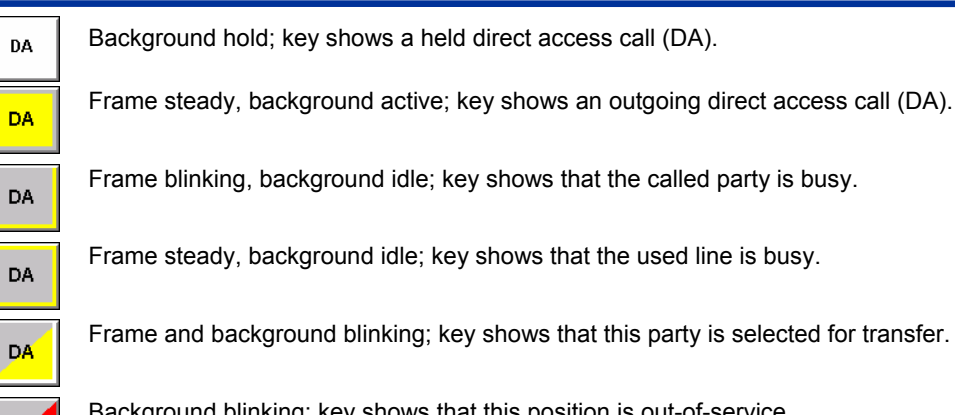

Background blinking; key shows that this position is out-of-service.

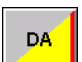

DA

Frame blinking, background blinking; key shows an incoming priority call.

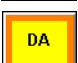

Frame steady orange, background active; key shows that position monitoring is active.

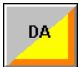

Frame blinking, background blinking; key shows that cut-in call is active.

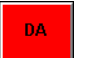

Background red; key shows that a monitored operator position is muted due to a supervisor's cut-in call.

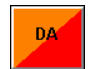

Background blinking; key shows that an operator at a muted position tried to set up a hotline-call, which is not possible in this state

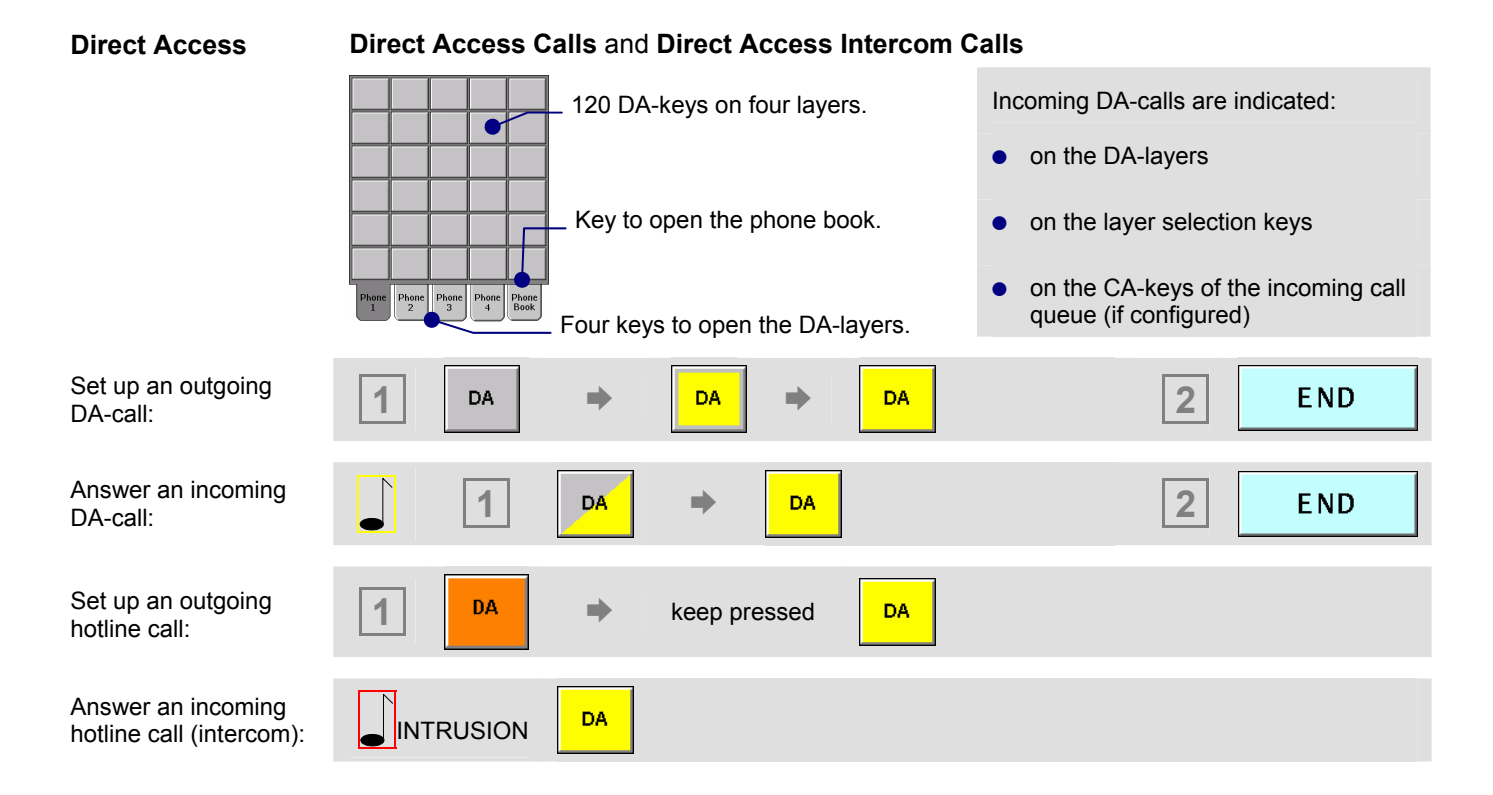

#### Indirect Access Indirect Access: On the main page press DIAL PAD to open the dial pad. (Serial Dialling) On the main page press Phone Book to open the phone book. Call types Incoming CA-calls are indicated: 2 ABC 1 IA on the CA-keys in the incoming call queue 6 MNO 4 GHI 5 JKL ΕN 7 PORS 8 TUV 9 WXYZ SHRT Redial 0 MEG Move the dial pad (↔ CLOSE REDIAL on the touch panel 1 2 3 END Set up an IA-call: IA line code / number 3 1 2 6-digit MFC-number END Set up an MFC-call: MFC 1 2 2 4 2 2 2 4 4 2 2 4 1 2 2 4 1 2 3 Redial last number: REDIAL END IA Answer incoming 2 1 END CA IA CA-call: Set up phone book target party Phone Book 1 2 3 4 DEFG END CALL call:

### **Telephone: Indirect Access and Common Answer**

### **Telephone: Priority, Short Code & FN-Codes**

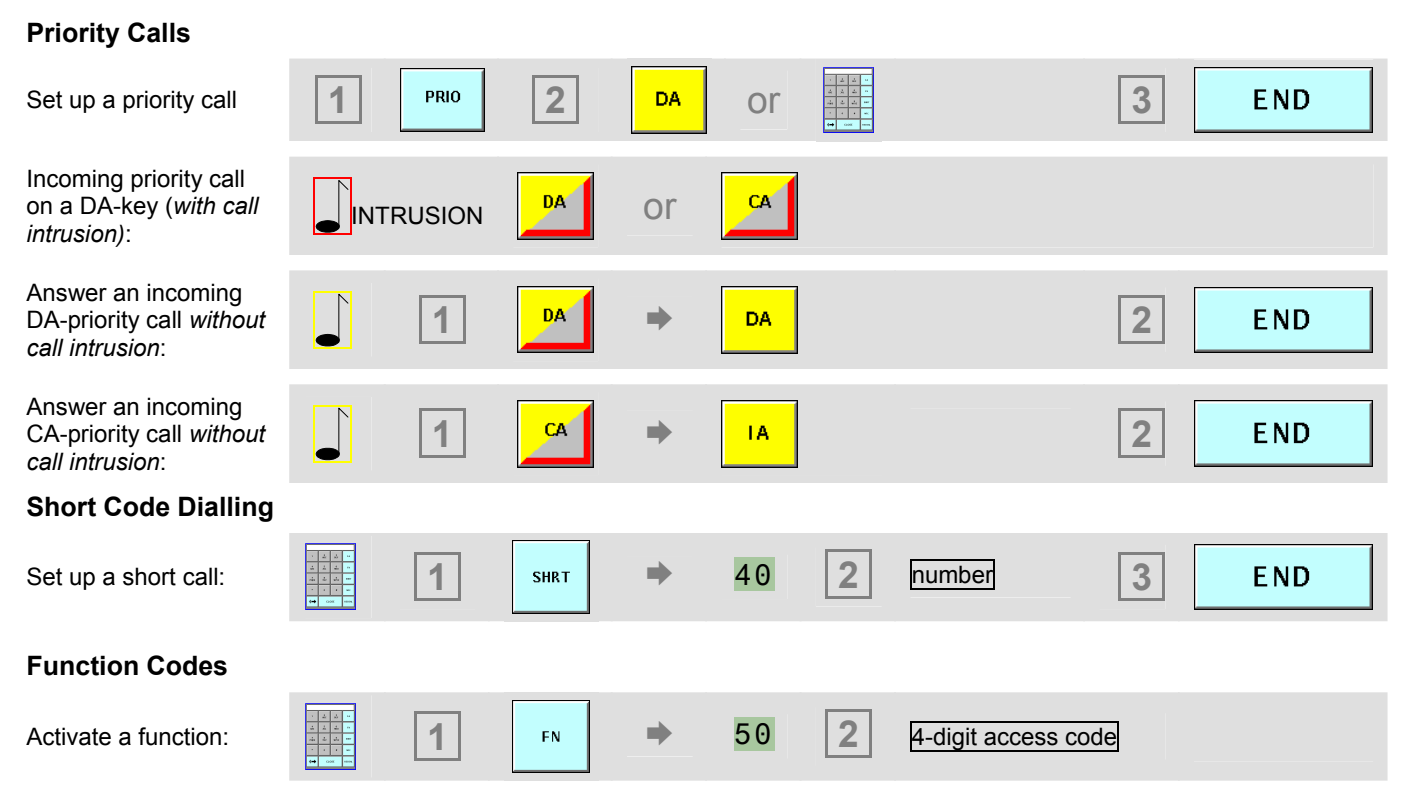

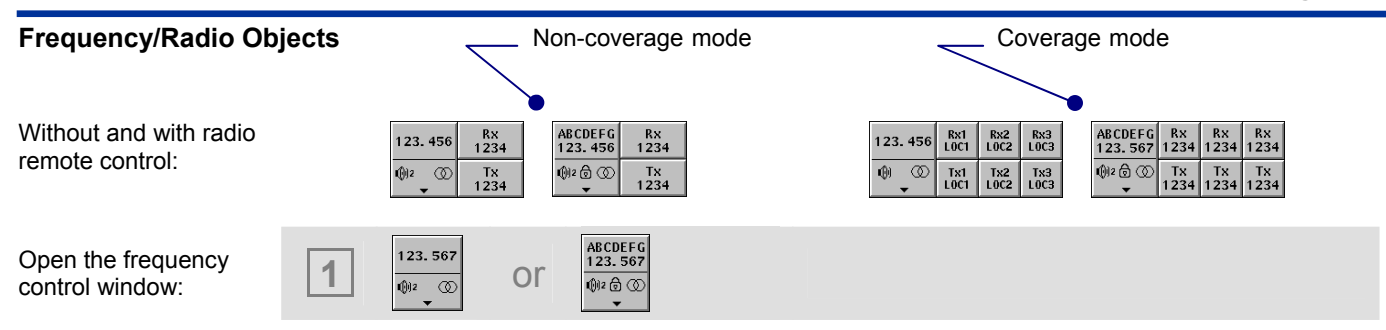

### **Frequency Control Windows**

Without and with radio remote control:

| DEL              | M S              | ] | DEL                | M S                  | Mode<br>AM FM     | Crypto<br>ON OFF |   |
|------------------|------------------|---|--------------------|----------------------|-------------------|------------------|---|
| 123. 567         | Rx<br>1234       |   | ABCDEFG<br>123.567 | Rx<br>1234           | Squelch<br>ON OFF | Crypto<br>Mode99 |   |
| ¶12 ©<br>▼       | Tx<br>1234       |   | ®2 @ ∞<br>▼        | ⊕l2 @ ③ Tx<br>▼ 1234 |                   | FRQ<br>Set       |   |
| ADD              | M S              |   | ADD                | M S                  | Tx Power          | CH<br>Set •      |   |
| L SP<br>1 2 OF F | COUPLE<br>ON OFF |   | L SP<br>1 2 OF F   | COUPLE<br>ON OFF     | Renote<br>M S     | Scan<br>ON OFF   | X |

With radio remote control

and

volume control per frequency:

| DEL                | M S              | + | Mode<br>AM FM     | Crypto<br>ON OFF |   |
|--------------------|------------------|---|-------------------|------------------|---|
| ABCDEFG<br>123.567 | Rx<br>1234       |   | Squelch<br>ON OFF | Crypto<br>Mode99 |   |
| ®≥@∞<br>▼          | Тх<br>1234       |   | SQ Level<br>L M H | FRQ<br>Set       |   |
| ADD                | M S              |   | Tx Power          | CH<br>Set        |   |
| LSP<br>1 2 OFF     | COUPLE<br>ON OFF |   | Remote<br>M S     | Scan<br>ON OFF   | X |

| DEL     | мs          | мs          | мs          | DEL                | M S        | M S        | M S        | Mode<br>AM FM     | Crypto<br>ON OFF |   |
|---------|-------------|-------------|-------------|--------------------|------------|------------|------------|-------------------|------------------|---|
| 23. 456 | Rx1<br>LOC1 | Rx2<br>L0C2 | Rx3<br>L0C3 | ABCDEFG<br>123.567 | Rx<br>1234 | Rx<br>1234 | Вх<br>1234 | Squelch<br>ON OFF | Crypto<br>Mode99 |   |
| ) _ (() | Tx1<br>LOC1 | Tx2<br>L0C2 | Tx3<br>L0C3 | ®2@∞<br>▼          | Tx<br>1234 | Тх<br>1234 | Тх<br>1234 | SQ Level<br>L M H | FRQ<br>Set       |   |
| ADD     | мs          | мs          | M S         | ADD                | M S        | M S        | M S        | Tx Power          | CH<br>Set        |   |
| LSP     | OFF         |             | UPLE        | LSP                | OFF        | COU        |            | Remote            | Scan             | X |

| DEL                    | M S        | M S        | M S           | Ť             | Mode<br>AM FM     | Crypto<br>ON OFF |  |
|------------------------|------------|------------|---------------|---------------|-------------------|------------------|--|
| ABCDEFG<br>123.567     | Rx<br>1234 | Rx<br>1234 | Rx<br>1234    |               | Squelch<br>ON OFF | Crypto<br>Mode99 |  |
| ®≥@∞<br>▼              | Tx<br>1234 | Tx<br>1234 | Тх<br>1234    |               | SQ Level<br>L M H | FRQ<br>Set →     |  |
| ADD                    | M S        | M S        | M S           |               | Tx Power          | CH<br>Set        |  |
| LSP COUL<br>1 2 OFF ON |            | PLE<br>OFF | Site<br>1 2 3 | Remote<br>M S | Scan<br>ON OFF    | X                |  |

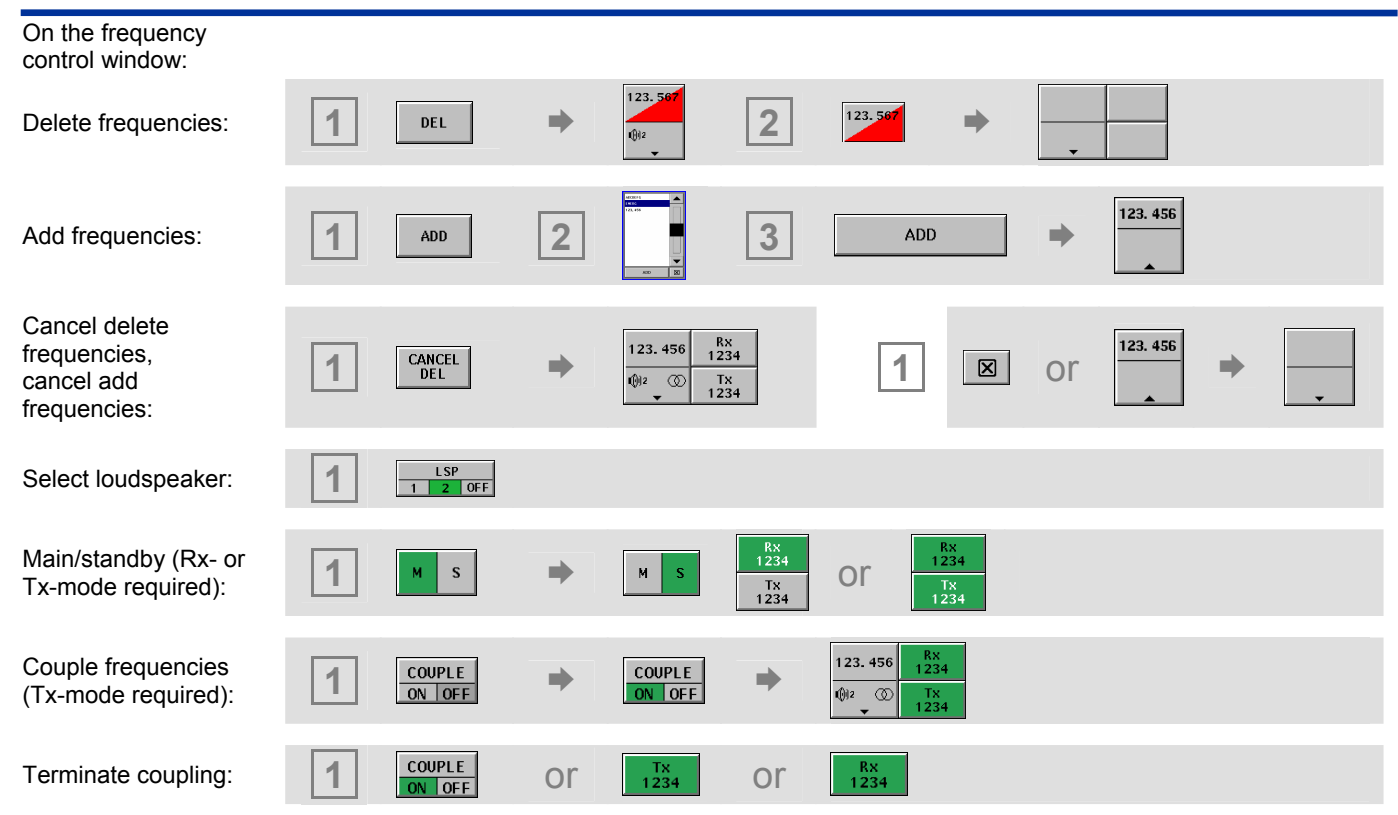

### **Radio: Receive and Transmit**

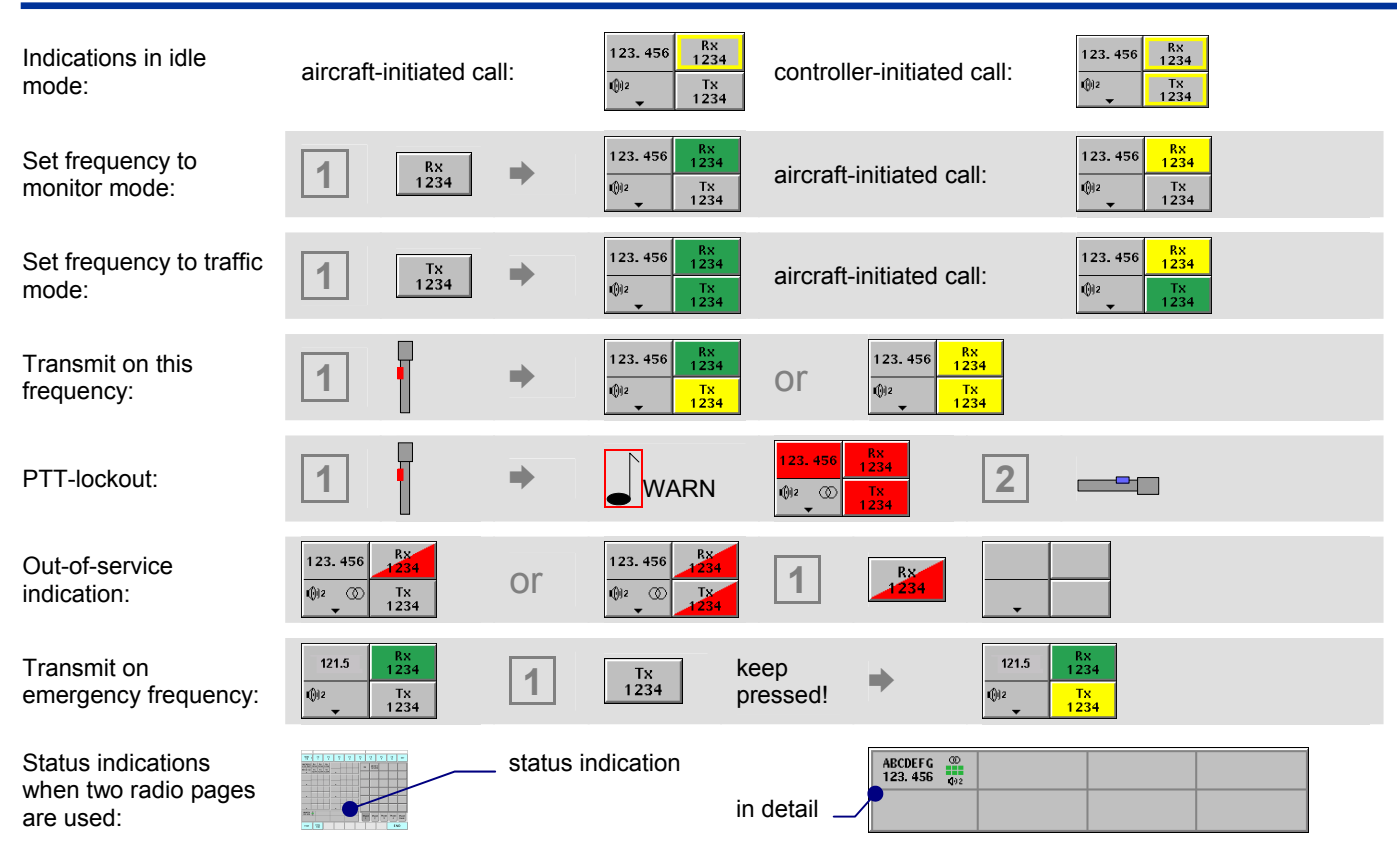

### Radio: Remote Control

Radio remote control and number pad:

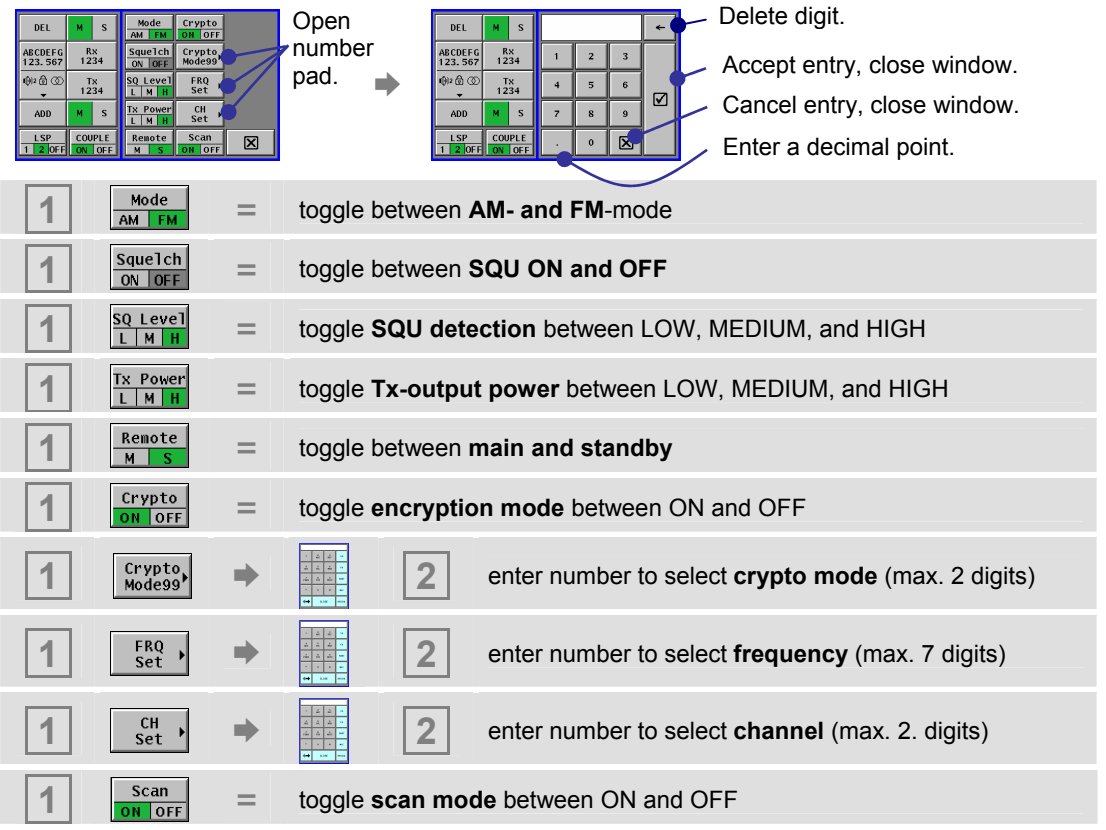

### VCS 3020X Rel. 3.2 only: Radio - Short-Term Recording

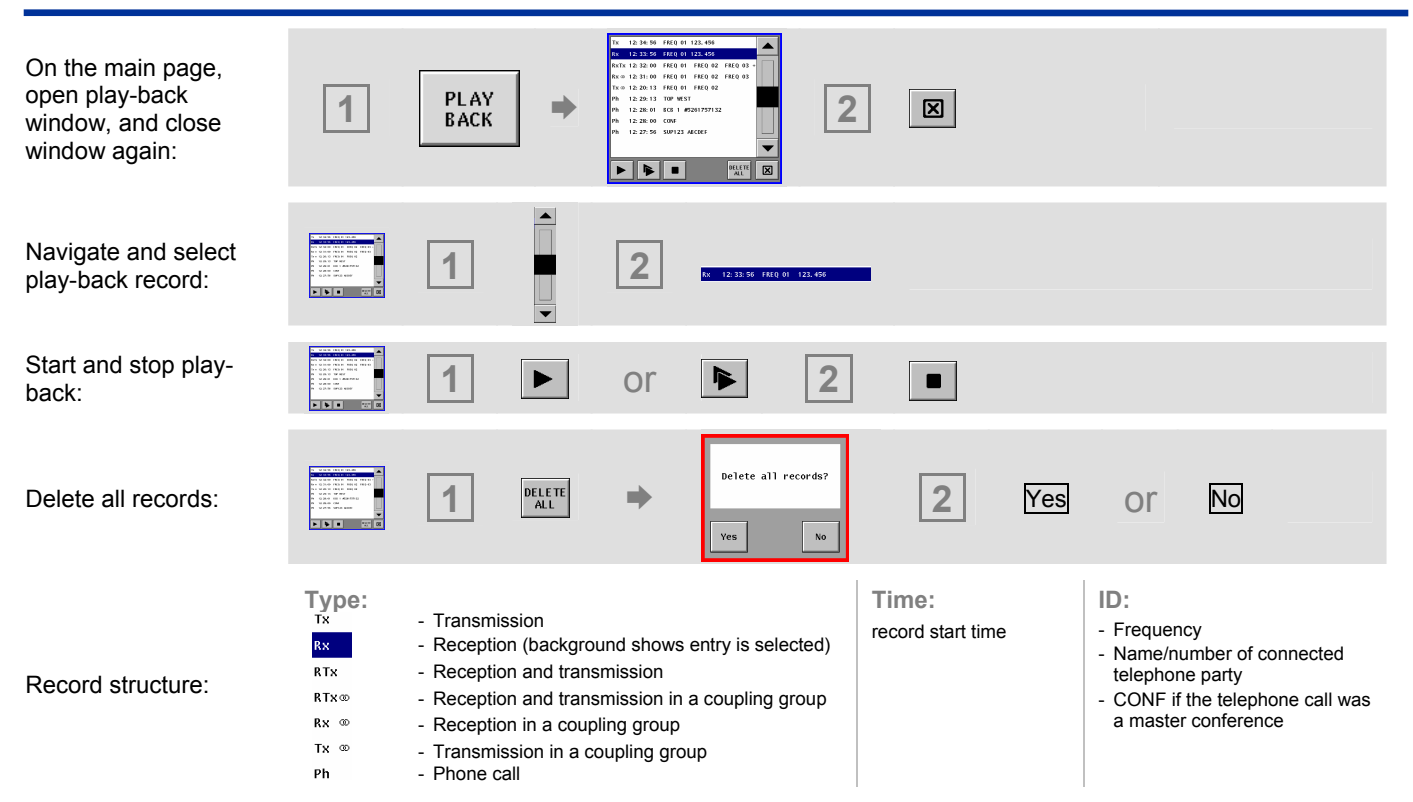

## Radio: Frequency Coverage / Stuck PTT

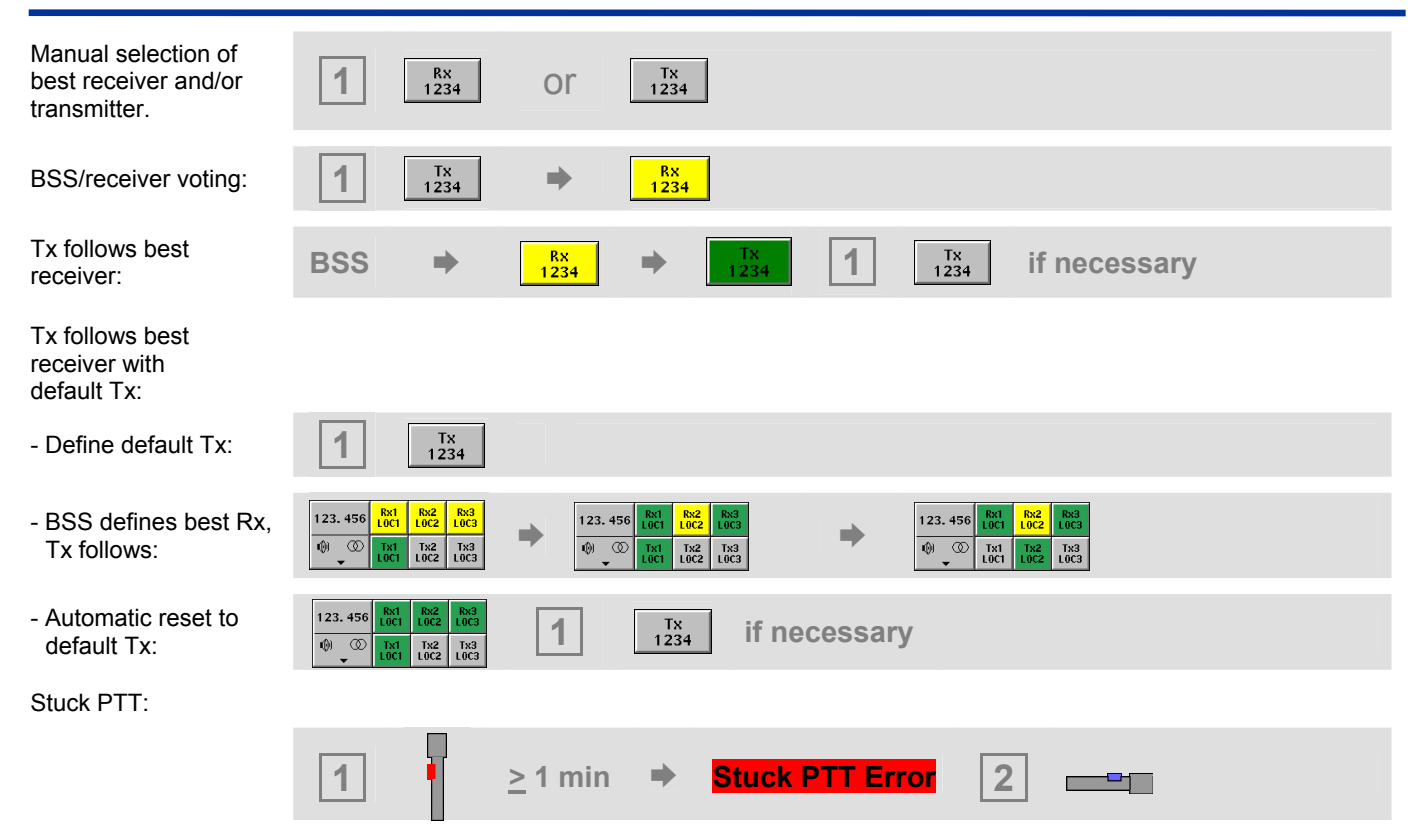

# FREQUENTIS

This Short User Manual for the voice communication systems VCS 3020X Rel. 4.1 gives an overview of the touch panel layout, and the most important functions of these user interfaces. For a complete description of the user interface, its features and functions, refer to the User Manual for the VCS 3020X Rel. 4.1 (04A28 E502), delivered with your voice communication system. All warnings and recommendations contained in the User Manual mentioned above are valid. June 2005

Prepared: I. Lenger Approved: Pelevidorektronisch freigegeben. Diestenberung Diestenberung This documenestitschersed electronically.

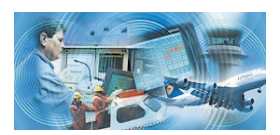

All rights reserved. No part of the document may be reproduced or transmitted in any form or by any means, electronic or mechanical, for any purpose, without the written permission of FREQUENTIS GmbH.

Company or product names mentioned in this document may be trademarks or registered trademarks of their respective companies.